## Инитпро | ОФД

Как настроить подключение к ОФД Инитпро для кассовых аппаратов Дримкас

https://ofd-initpro.ru

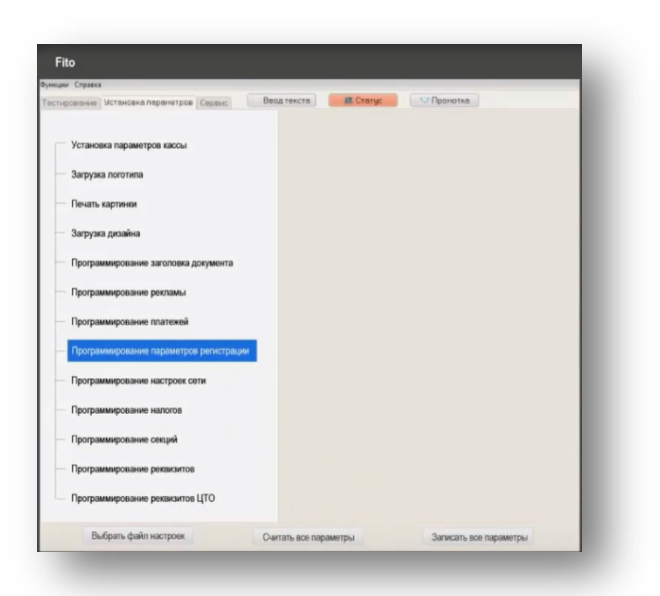

| Fito                                          |                        |                        |   |
|-----------------------------------------------|------------------------|------------------------|---|
| ниции Спраека                                 |                        |                        |   |
| сперование Эстановка паранетров Сорвис        | Ввод тенста            | Пронотка               |   |
| Установка параметров кассы                    | ИНН ОФД:               | 5902034504             |   |
| Загрузка логотипа                             |                        |                        |   |
| — Печать картинан                             | Номер автомата:        |                        |   |
| — Загрузка дизайна                            | Ссылка в QR-коде:      |                        |   |
| Программирование заголовка документа          | https://ofd-initpr     | o.ru/check_bill/       | 0 |
| Программирование рекламы                      | 1                      |                        |   |
| <ul> <li>Программирование платежей</li> </ul> | Считать                | Установить             |   |
| Программирование параметров регистрации       |                        |                        |   |
| Программирование настроек сети                |                        |                        |   |
| Программирование налогов                      |                        |                        |   |
| <ul> <li>Программирование сехций</li> </ul>   |                        |                        |   |
| - Программирование реквизитов                 |                        |                        |   |
| Программирование реквизитов ЦТО               |                        |                        |   |
| Выбрать файл настроен                         | Custate are nanawather | Записать все параметры |   |

Настройка подключения к ОФД Инитпро производится на компьютере при помощи утилиты Fito.

Скачайте утилиту и установите её на ваш компьютер.

Запустите приложение и откройте вкладку «Установка параметров».

Выберите раздел «Программирование параметров регистрации».

Введите в поле «ИНН ОФД» значение 5902034504.

Поле «Номер автомата» заполнять не нужно. Оно заполняется автоматически и только для кассовых аппаратов, работающих без участия кассира.

В поле «Ссылка в QR-коде» добавьте ссылку https://ofd/initpro.ru/check\_bill/

Нажмите кнопку «Установить», чтобы введенные изменения сохранились и начали действовать.

Закончите настройку других параметров, после чего ваш кассовый аппарат будет готов к работе с ОФД Инитпро.